# Monitorizar un servicio web con zabbix

Por Samuel Ruíz

web, servicio, zabbix, monitorización, trigger

Mediante zabbix podemos monitorizar si nuestro servicio web funciona correctamente. Vamos a realizar una prueba con el propio Zabbix server.

**Paso 1:** vamos a **"Configuration/host/applications/create application"** (A esta aplicación se le asociaran los ítems que pongamos posteriormente).

Paso 2: vamos a "Configuration/host/web scenarios/create scenario".

Paso 3: Datos generales.

- Name: nombre del escenario Web.
- Aplication: nombre de la aplicación que creamos en el paso 1.
- Agent: por que medio va a buscar la información.
- Variables: las variables que utilizaremos en la pestaña de "steps".

| Scenario | Steps |                         |                                                       |
|----------|-------|-------------------------|-------------------------------------------------------|
|          |       | Name                    | Zabbix Frontend ×                                     |
|          |       | Application             | Zabbix frontend                                       |
|          |       | New application         |                                                       |
|          |       | Authentication          | None                                                  |
|          | Up    | odate interval (in sec) | 60                                                    |
|          |       | Retries                 | 1                                                     |
|          |       | Agent                   | Lynx 2.8.7rel.1                                       |
|          |       | HTTP proxy              | http://[username[:password]@]proxy.example.com[:port] |
|          |       | Variables               | {username}=Admin<br>{nassword}=zabbix                 |
|          |       |                         |                                                       |
|          |       |                         | ~                                                     |
|          |       |                         |                                                       |
|          |       | Enabled                 | $\checkmark$                                          |
|          |       | Save                    | Clone Delete Cancel                                   |

Paso 4: Creamos en la pestaña "steps" un nuevo ítem a monitorizar.

Paso 5: Clicamos en "add" y configuramos el ítem.

- Name: Nombre del ítem.
- URL: dirección que vamos a comprobar.
- Post: si realizamos alguna acción, como por ejemplo, usar las variables de la primera pestaña

para introducir por URL (post) los parámetros para realizar un loogin.

- **Timeout:** el tiempo que esperará respuesta de la página.
- **Required string:** busca una cadena en la página en cuestión. Por ejemplo cuando nos registramos como admin aparece "Profile" palabra que no podemos ver si entramos como otro usuario, de esta manera podemos averiguar si se puede conectar correctamente.
- **Requiered status codes:** por norma general un ítem válido devuelve el código 200 ( lista de códigos ).

#### Step 1: comprobar si zabbix está disponible.

| Step of scenario      |                                       |
|-----------------------|---------------------------------------|
| Name                  | Página Principal                      |
| URL                   | http://10.141.117.50/zabbix/index.php |
| Post                  | ~                                     |
|                       | ~                                     |
| Variables             | ~                                     |
|                       | ~                                     |
| Timeout               | 15                                    |
| Required string       | Zabbix SIA                            |
| Required status codes | 200                                   |
| Update                | Cancel                                |

Step 2: login.

| Step | OT | sce | 161 | 10 |
|------|----|-----|-----|----|
|      |    |     |     |    |

| Name            | Login                                                |   |
|-----------------|------------------------------------------------------|---|
| URL             | http://localhost/zabbix/index.php                    |   |
| Post            | name={username}&password={password}&enter=Sign<br>in | ^ |
|                 |                                                      | ~ |
| Variables       |                                                      | ^ |
|                 |                                                      | ~ |
| Timeout         | 15                                                   |   |
| Required string |                                                      |   |
|                 | 200                                                  |   |

Step 3: Comprobar login.

Last update: 2023/01/18 14:39

| Step of scenario      |                                   |
|-----------------------|-----------------------------------|
| Name                  | Comprobar login                   |
| URL                   | http://localhost/zabbix/index.php |
| Post                  | ^                                 |
|                       | ~                                 |
| Variables             | ~                                 |
|                       | ~                                 |
| Timeout               | 15                                |
| Required string       | Profile                           |
| Required status codes | 200                               |
| Update                | Cancel                            |

Step 4: logout.

# Step of scenario Name Logout URL http://localhost/zabbix/index.php?reconnect=1

| Post                  | ~      |   |
|-----------------------|--------|---|
|                       |        |   |
| Variables             | ~      |   |
|                       | ~      |   |
| Timeout               | 15     |   |
| Required string       |        |   |
| Required status codes | 200    |   |
| Update                | Cancel | _ |
|                       |        |   |

## Triggers

Para crear un trigger de un ítem web debemos ir a los triggers del host en el que hayamos creado el escenario web.

### {nombre del equipo:web.test.opción[nombre del escenario].función}condición

|                     | Name            |                    |                     |               |          |      |         |
|---------------------|-----------------|--------------------|---------------------|---------------|----------|------|---------|
|                     | Expression      | {Zabbix server:we  | eb.test.fail[Zabbix | Frontend].las | t(0)}#0  | Add  |         |
|                     |                 |                    |                     |               | $\sim$   |      |         |
|                     |                 |                    |                     |               |          |      |         |
|                     |                 |                    |                     |               | $\sim$   |      |         |
|                     |                 | Expression constru | ctor                |               |          |      |         |
| Multiple PROBLEM ev | ents generation |                    |                     |               |          |      |         |
|                     | Description     |                    |                     |               |          |      |         |
|                     |                 |                    |                     |               | $\sim$   |      |         |
|                     |                 |                    |                     |               |          |      |         |
|                     |                 |                    |                     |               | $\sim$   |      |         |
|                     | URL             |                    |                     |               |          |      |         |
|                     | Severity        | Not classified     | Information         | Warning       | Average  | High | Disaste |
|                     | Sevency         | Hot classified     | Anormation          | training      | riverage | mgn  | DISUSCE |

Las opciones que podemos utilizar son estas

#### Referencias

note

- Tutorial
- Tutorial Inglés
- Triggers Web Monitoring

From: http://wiki.intrusos.info/ - LCWIKI Permanent link: http://wiki.intrusos.info/doku.php?id=seguridad:monitorizacion:zabbix2:web&rev=1403864071 Last update: 2023/01/18 14:39

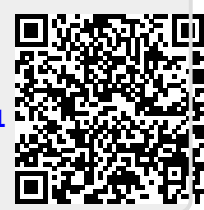